# Modalità di presentazione su piattaforma MUDE del "SAL-COVID"

L'ordinanza n. 9 del 15 aprile 2020 volta alla presentazione di stati di avanzamento lavori realizzati fino alla data di sospensione del cantiere conseguente l'emergenza epidemiologica da COVID-19 è già operativa e sia i professionisti attraverso la piattaforma MUDE che tutti gli uffici ricostruzione comunali attraverso gli strumenti di calcolo, sono già in possesso degli strumenti necessari alla sua gestione.

Allo scopo di allineare le informazioni sulle corrette modalità di utilizzo di tali strumenti, si riportano di seguito le modalità di presentazione, istruttoria e pagamento dei SAL-COVID.

### Presentazione istanza "SAL-COVID" da parte del professionista

Ai sensi dell'art. 1 comma 1 dell'Ordinanza n. 9 del 15 aprile 2020, "è consentito il deposito in deroga di uno dei SAL previsti dall'art. 8 delle ordinanze commissariali nn. 29, 51 e 86/2012 e successive modifiche ed integrazioni, ad esclusione del SAL finale, che attesti l'esecuzione di una percentuale di lavori inferiore a quella stabilita dalle sopra citate ordinanze".

In altre parole, dal punto di vista operativo, è possibile per qualsiasi professionista accedere alla piattaforma MUDE e presentare un modulo SAL di quelli ordinari (es. per l'ordinanza 86/12 del 15% ovvero del 40% ovvero del 70%) anche senza avere raggiunto la percentuale di avanzamento lavori prevista dall'ordinanza di riferimento. In questo caso sarà sufficiente specificare nel campo note la seguente dicitura:

"Il presente SAL è depositato ai sensi dell'art. 1 comma 1 dell'Ordinanza n. 9 del 15 aprile 2020 avendo raggiunto una percentuale di lavori realizzati fino alla data di sospensione del cantiere conseguente l'emergenza epidemiologica da COVID-19 pari al \_\_%"

### Esempio:

C - DATI GENERALI

个

Dichiarazione di avanzamento lavori ex art. 8 delle Ordinanze Commissariali n. 29, n. 51, n. 86 del 2012 e s.m.i. per erogazione del contributo

- Richiesta di liquidazione del 100% del contributo per opere di demolizione ex art. 7 dell'Ordinanza Commissariale n. 15 del 14 aprile 2015 e smi e/o dell'80% delle spese tecniche di progettazione
- C Richiesta anticipazione sul contributo in misura del 15% ex art. 8 comma 1-bis dell'Ordinanza Commissariale n. 86 del 06/12/2012 e s.m.i. e/o richiesta di erogazione dell'80% del contributo spettante ai tecnici che hanno partecipato alle fasi di progettazione (art. 5 comma 11 dell'Ordinanza Commissariale n. 119 del 11/10/2013).
- Il professionista incaricato, in qualità di Direttore dei lavori, sotto la propria responsabilità e ai sensi degli artt. 359 e 481 del codice penale, DICHIARA, ai sensi dell'art. 8 comma 1 dell'Ordinanza n. 86/12 e smi, l'esecuzione di almeno il 15% dei lavori ammessi al contributo nell'ordinanza sindacale di riferimento
- () Il professionista incaricato, in qualità di Direttore dei lavori, sotto la propria responsabilità e ai sensi degli artt. 359 e 481 del codice penale, DICHIARA, ai sensi dell'art. 8 comma 1 dell'Ordinanza n. 86/12 e smi, l'esecuzione di almeno il 40% dei lavori ammessi al contributo nell'ordinanza sindacale di riferimento
- Il professionista incaricato, in qualità di Direttore dei lavori, sotto la propria responsabilità e ai sensi degli artt. 359 e 481 del codice penale, DICHIARA, ai sensi dell'art. 8 comma 1 dell'Ordinanza n. 86/12 e smi, l'esecuzione di almeno il 70% dei lavori ammessi al contributo nell'ordinanza sindacale di riferimento
- Il professionista incaricato, in qualità di Direttore dei lavori, sotto la propria responsabilità e ai sensi degli artt. 359 e 481 del codice penale, DICHIARA, ai sensi dell'art. 8 comma 1 dell'Ordinanza n. 86/12 e smi, il completamento dei lavori ammessi al contributo nell'ordinanza sindacale di riferimento in seguito ad uno stato di avanzamento lavori del 70%
- Il professionista incaricato, in qualità di Direttore dei lavori, sotto la propria responsabilità e ai sensi degli artt. 359 e 481 del codice penale, DICHIARA, ai sensi dell'art. 8 comma 1 dell'Ordinanza n. 86/12 e smi, il completamento dei lavori ammessi al contributo nell'ordinanza sindacale di riferimento in una unica soluzione

### Note

Il presente SAL viene inviato ai sensi dell'art. 1 comma 1 Ordinanza n. 9/20 avendo raggiunto una consistenza dei lavori reale pari al 12%

## Gestione del "SAL-COVID" da parte dell'Ufficio Ricostruzione a strumenti vigenti

Il Comune, ricevuto il SAL lo lavorerà negli strumenti calcolo in maniera ordinaria ancorché questo sia stato presentato in deroga al raggiungimento della percentuale di avanzamento lavori prevista. Pertanto il Comune potrà importare il SAL nel suo foglio di calcolo come un normale SAL

| A      | В                                                                                                    |              | 18 C                                |                         | -      |  |  |
|--------|----------------------------------------------------------------------------------------------------|--------------|-------------------------------------|-------------------------|--------|--|--|
| 64     | E' sopravvenuta una VARIANTE SOSTANZIALE<br>Click per effettuare una nuova selezione per i controlli Sismici |              | Microsoft Excel                     |                         |        |  |  |
| 65     | SAL Intermedio 0 (opzionale)                                                                                 |              |                                     |                         |        |  |  |
| 66     | Scarica localmente Modulo PDF e tracciato XML                                                                | Importa S    | Aggiungo/Sostituiso                 | o questo SAL al foglio? |        |  |  |
| 67     | Verifica la presenza delle fatture allegate                                                                  |              |                                     |                         |        |  |  |
| 68     | Stendi parere tecnico di nulla osta al pagamento SAL                                                         |              |                                     |                         |        |  |  |
| 69     | Invia PEC alla banca prescelta nulla osta al pagamento SAL                                                   |              | -                                   |                         |        |  |  |
| 70     |                                                                                                    |              |                                     | No.                     |        |  |  |
| 71     | E' sopravvenuta una VARIANTE SOSTANZIALE<br>Click per effettuare una nuova selezione per i controlli Sismici |              | Cibalistica                         |                         | -      |  |  |
| 72     | SAL Intermedio 1 (opzionale)                                                                                 |              | -                                   |                         |        |  |  |
| 73     | Scarica localmente Modulo PDF e tracciato XML                                                                | Importa SA   | AL DA FARE                          |                         |        |  |  |
| 74     | Stendi parere tecnico di nulla osta al pagamento SAL                                                         |              | DA FARE                             |                         |        |  |  |
| 75     | Invia PEC alla banca prescelta nulla osta al pagamento SAL                                                   |              | DA FARE                             |                         |        |  |  |
| 76     | Controlla l'integrazione documentale fatture fine mese                                                       |              | DA FARE                             |                         |        |  |  |
| 77     |                                                                                                    |              |                                     |                         |        |  |  |
| 78     | E' sopravvenuta una VARIANTE SOSTANZIALE<br>Click per effettuare una nuova selezione per i controlli Sismici |              | Selezione Sismica ed<br>Urbanistica |                         |        |  |  |
|        | Checklist Complessivo UI TabAB SALO SAL1 SAL2                                                                | SAL3   UIFir | ne   FineAB   5 (+)                 | 4                       | Þ      |  |  |
| PRONTO | 1                                                                                                    |              |                                     | III                     | + 100% |  |  |

In seguito alla importazione, dovrà avere cura esclusivamente di modificare manualmente nella sezione ConfigDData la percentuale di lavori indicata nel campo note per il SAL di riferimento e la differenza per il SAL successivo.

|                          | 5.                               | C · · ·           |                         | rcr_unico-nuc                                             | ovo_160704 - V                                               | A TAS               | SONI (9 | ) file corre      | tto.xls [r      | nodalit         | à compat            | tibilità] -     | Excel                   |                                   |                                   |                          |                     |                       | ? 正                 | -        | □ ×   |
|--------------------------|----------------------------------|-------------------|-------------------------|-----------------------------------------------------------|--------------------------------------------------------------|---------------------|---------|-------------------|-----------------|-----------------|---------------------|-----------------|-------------------------|-----------------------------------|-----------------------------------|--------------------------|---------------------|-----------------------|---------------------|----------|-------|
| FILE                     | HO                               | ME INSERISCI      | LAYOUT DI PAGINA        | FORMULE                                                   | DATI REVIS                                                   | IONE                | VISU    | JALIZZA           | SVILUP          | PO              |                     |                 |                         |                                   |                                   |                          |                     |                       |                     |          | Acced |
| ABC<br>Contro<br>ortogra | llo Ricero<br>fia<br>umenti di c | the Thesaurus Tra | aduci<br>ingua          | Elimina 🛛 M<br>Precedente D M<br>Successivo 🚺 M<br>Commen | ostra/Nascondi<br>ostra tutti i com<br>ostra input pen<br>ti | comm<br>menti<br>na | hento   | Rimu<br>protezion | ovi<br>e foglio | rotegg<br>di la | i cartella<br>ivoro | Con<br>cartella | dividi<br>di lavo<br>Re | tig r<br>■ 0<br>ro ® F<br>visioni | Proteggi<br>Consenti<br>Revisioni | e condi<br>agli ute<br>- | vidi ca<br>nti la r | rtella di<br>nodifica | lavoro<br>degli int | tervalli | ^     |
| C18                      |                                  | * 1               | $\times \checkmark f_x$ | 12%                                                       |                                                              |                     |         |                   |                 |                 |                     |                 |                         |                                   |                                   |                          |                     |                       |                     |          | ~     |
| 1                        | A                                | В                 |                         | с                                                         | D                                                            |                     | E I     | F G               | Н               | 1               | J                   | К               | L                       | Μ                                 | N                                 | 0                        | Р                   | Q                     | R                   | S        | 1-    |
| 4                        | TO                               | OL                | Ordinanza Comm          | issario 86/201                                            | 2                                                            |                     |         |                   |                 | RCR             | 2º Ordin            | n Ordir         | del 2                   | 2 Mod                             | e Mode                            | e 25                     | 15                  | B/C                   | Ripara              | Riduz    | Mi    |
| 5                        | LON                              | NG-A              | Ordinanza N.86          |                                                           |                                                              |                     |         |                   |                 | RCR             | 5:Ordin             | n Ordin         | del 5                   | Mod                               | e Mode                            | e 25                     | 15                  | E                     | Miglic              |          |       |
| 6                        | LON                              | NG-B              | del 6/12/2012           |                                                           |                                                              |                     |         |                   |                 | RCR             | 8f Ordin            | n Ordin         | n del 6                 | Mod                               | e Mode                            | e 25                     | 15                  | E                     | Miglic              |          |       |
| 7                        | RCF                              | RXML              | ModelloRCRUnico         | o_mapping                                                 |                                                              |                     |         |                   |                 |                 |                     |                 |                         |                                   |                                   |                          |                     |                       |                     |          |       |
| 8                        | SAL                              | XML               | ModelloRcrSal_m         | apping_unico                                              |                                                              |                     |         |                   |                 |                 |                     |                 |                         |                                   |                                   |                          |                     |                       |                     |          |       |
| 9                        | CO                               | NT-INC            | 1                       |                                                           |                                                              |                     |         |                   |                 |                 |                     |                 |                         |                                   |                                   |                          |                     |                       |                     |          |       |
| 10                       | CO                               | NTROL             | 25                      |                                                           |                                                              |                     |         |                   |                 |                 |                     |                 |                         |                                   |                                   |                          |                     |                       |                     |          |       |
| 11                       | VEF                              | RIFICA LAVORI     | 15                      |                                                           |                                                              |                     |         |                   |                 |                 |                     |                 |                         |                                   |                                   |                          |                     |                       |                     |          |       |
| 12                       | LEV                              | 'EL               | E                       |                                                           |                                                              |                     |         |                   |                 |                 |                     |                 |                         |                                   |                                   |                          |                     |                       |                     |          |       |
| 13                       | OPE                              | ERE               | Miglioramento / I       | Ric struzione                                             |                                                              |                     |         |                   |                 |                 |                     |                 |                         |                                   |                                   |                          |                     |                       |                     |          |       |
| 14                       | VUI                              | LN                |                         |                                                           |                                                              |                     |         |                   |                 |                 |                     |                 |                         |                                   |                                   |                          |                     |                       |                     |          |       |
| 15                       | ENE                              | ER                |                         |                                                           |                                                              |                     |         |                   |                 |                 |                     |                 |                         |                                   |                                   |                          |                     |                       |                     |          |       |
| 16                       | STF                              |                   | 80%                     |                                                           |                                                              |                     |         |                   |                 |                 |                     |                 |                         |                                   |                                   |                          |                     |                       |                     |          |       |
| 17                       | ΔN                               | T                 | 15%                     |                                                           |                                                              |                     |         |                   |                 |                 |                     |                 |                         |                                   |                                   |                          |                     |                       |                     |          |       |
| 18                       | SAL                              | .1                | 12%                     |                                                           |                                                              |                     |         |                   |                 |                 |                     |                 |                         |                                   |                                   |                          |                     |                       |                     |          |       |
| 19                       | SAL                              | .2                | 28%                     |                                                           |                                                              |                     |         |                   |                 |                 |                     |                 |                         |                                   |                                   |                          |                     |                       |                     |          |       |
| 20                       | SAL                              | .3                | 30%                     |                                                           |                                                              |                     | Cult    | urale             | Pa              | esagg           | istico              |                 |                         |                                   |                                   |                          |                     |                       |                     |          |       |
| 21                       | SFL                              |                   | 30%                     |                                                           |                                                              | ļ                   | N       | N N               | N               | N               | N                   | N               | N                       | S                                 | S                                 | S                        | N                   | N                     | N                   | Ν        | N -   |
| 1.0                      | •                                | Checklist   Co    | omplessivo   UI   1     | abAB SALO                                                 | SAL1 SA                                                      | L2                  | SAL3    | UlFine            | Fine            | AB              | SALDO               | Imp             | orted                   | )ata                              | Config                            | gData                    | St                  | (+)                   | E 4                 |          | *     |
| PRONTO                   | ) 🛗                              |                   |                         |                                                           |                                                              |                     |         |                   |                 |                 |                     |                 |                         |                                   |                                   |                          |                     |                       | -                   | -+       | 110%  |

Per la gestione completamente automatizzata del SAL-COVID e dell'anticipazione sul SAL FINALE PARZIALE (ai sensi dell'art. 1 comma 6) sarà invece distribuito uno strumento di calcolo nuovo nella giornata di mercoledì attraverso le vie ordinarie (cioè tramite il servizio di Help Desk).

## Gestione del "SAL FINALE PARZIALE" da parte dell'Ufficio Ricostruzione a strumenti vigenti

Al fine di erogare liquidità alle imprese, l'ordinanza n.9/20 all'articolo 1 comma 6 permette il pagamento parziale del SAL FINALE limitatamente alla quota già verificata da parte dell'amministrazione.

Allo scopo è stato predisposto un nuovo foglio di calcolo che aggiunge un SAL FINALE PARZIALE e che sarà circolato tramite il servizio di Help Desk ai Comuni nella giornata di mercoledì 22 aprile 2020.

|                                | ONLUS                                                                                                    | TOTALE                                                               | IVA AL SAL                                        | LORDO       | NETTO      |           |            |                |         |   |
|--------------------------------|----------------------------------------------------------------------------------------------------|----------------------------------------------------------------------|---------------------------------------------------|-------------|------------|-----------|------------|----------------|---------|---|
| 0.00                           | €0.00                                                                                                    | £ 87 252 41                                                          | 10%                                               | 87252 4     | *****      |           |            |                |         |   |
| 0.00                           | € 0.00                                                                                                    | € 6,100,00                                                           | 22%                                               | 4880        | € 5,000,00 |           |            |                |         |   |
| 0,00                           | € 0,00                                                                                                    | € 1.220,00                                                           | 22%                                               | 976         | € 1.000,00 |           |            |                |         |   |
| 0,00                           | € 0,00                                                                                                    | € 1.220,00                                                           | 22%                                               | 1220        | € 1.000,00 | Ordina    | nza 9/2020 | art. 1 comma 6 |         | X |
| 0,00                           | € 0,00                                                                                                    | € 3.673,42                                                           | 22%                                               | 3673,426    | € 3.011,00 | 0. 10. 1  |            |                | 100     | 3 |
| 0,00                           | € 0,00                                                                                                    | € 854,00                                                             | 22%                                               | 854         | € 700,00   | Inserisci | OK         |                |         |   |
| 0,00                           | € 0,00                                                                                                    | € 1.451,57                                                           | 22%                                               | 1161,26     | € 1.189,81 | che si ve |            |                |         |   |
| 0,00                           | € 0,00                                                                                                    | € 101.771,40                                                         |                                                   |             |            |           |            |                | Annulla | a |
| 25%                            | 30%                                                                                                    | 30%                                                                  |                                                   |             |            | lad       |            |                |         | _ |
|                                | III SAL                                                                                                    | SALDO                                                                |                                                   |             |            | 24        |            |                |         |   |
| 19,96                          | € 27.899,95                                                                                                    | € 29.654,26                                                          |                                                   |             |            | L         |            |                |         |   |
| 0,00                           | € 0,00                                                                                                    | 0,00                                                                 | Auto                                              | orizza      |            |           |            |                |         |   |
| 0,00                           | € 0,00                                                                                                    | 0,00                                                                 | erogazior                                         | ne parziale |            |           |            |                |         |   |
| 19,96                          | € 27.899,95                                                                                                    | € 29.654,26                                                          | 1                                                 |             |            |           |            |                |         |   |
|                                |                                                                                                    |                                                                      |                                                   |             |            |           |            |                |         |   |
| 4312016                        |                                                                                                    |                                                                      |                                                   |             |            |           |            |                |         |   |
| 4312016<br>9282019             |                                                                                                    |                                                                      | 1                                                 |             |            |           |            |                |         |   |
| 4312016<br>9282019<br>08036022 | 00001419282019                                                                                                    |                                                                      | 1                                                 |             |            |           |            |                |         |   |
| 4312016<br>9282019<br>08036022 | 00001419282019<br>IMPORTO                                                                                                    | CODICE N                                                             | VARIATO                                           |             |            |           |            |                |         |   |
| 4312016<br>9282019<br>08036022 | 00001419282019<br>IMPORTO<br>€ 25.175,73                                                                                             | CODICE N<br>38                                                       | VARIATO<br>NO                                     |             |            |           |            |                |         |   |
| 4312016<br>9282019<br>08036022 | 000001419282019<br>IMPORTO<br>€ 26.175,73<br>€ 1.220,00                                                                              | CODICE N<br>38<br>3A                                                 | VARIATO<br>NO<br>NO                               |             |            |           |            |                |         |   |
| 4312016<br>9282019<br>08036022 | 000001419282019<br>IMPORTO<br>€ 26.175,73<br>€ 1.220,00<br>€ 244,00                                                                  | CODICE N<br>3B<br>3A<br>3A                                           | VARIATO<br>NO<br>NO<br>NO                         |             |            |           |            |                |         |   |
| 4312016<br>9282019<br>08036022 | 000001419282019<br>IMPORTO<br>€ 26.175,73<br>€ 1.220,00<br>€ 244,00<br>€ 366,00                                                      | CODICE N<br>3B<br>3A<br>3A<br>3A                                     | VARIATO<br>NO<br>NO<br>NO<br>NO                   |             |            |           |            |                |         |   |
| 4312016<br>9282019<br>08036022 | 000001419282019<br><b>IMPORTO</b><br>€ 26.175,73<br>€ 1.220,00<br>€ 244,00<br>€ 366,00<br>€ 1.102,02                                 | CODICE N<br>3B<br>3A<br>3A<br>3A<br>3A<br>3A                         | VARIATO<br>NO<br>NO<br>NO<br>NO<br>NO             |             |            |           |            |                |         |   |
| 4312016<br>9282019<br>08036022 | 000001419282019<br><b>IMPORTO</b><br>€ 26.175,73<br>€ 1.220,00<br>€ 244,00<br>€ 366,00<br>€ 1.102,02<br>€ 256,20                     | CODICE N<br>3B<br>3A<br>3A<br>3A<br>3A<br>3A<br>3A<br>3A             | VARIATO<br>NO<br>NO<br>NO<br>NO<br>NO<br>NO       |             |            |           |            |                |         |   |
| 4312016<br>9282019<br>08036022 | 000001419282019<br><b>IMPORTO</b><br>€ 26.175,73<br>€ 1.220,00<br>€ 244,00<br>€ 366,00<br>€ 1.102,02<br>€ 256,20<br>€ 290,3:         | CODICE N<br>3B<br>3A<br>3A<br>3A<br>3A<br>3A<br>3A<br>3A<br>3A<br>3A | VARIATO<br>NO<br>NO<br>NO<br>NO<br>NO<br>NO<br>NO |             |            |           |            |                |         |   |
| 4312016 9282019 08036022       | 000001419282019<br>IMPORTO<br>€ 26.175,73<br>€ 1.220,00<br>€ 244,00<br>€ 366,00<br>€ 1.102,02<br>€ 256,20<br>€ 290,3:<br>Einc Einc 6 | CODICE N<br>3B<br>3A<br>3A<br>3A<br>3A<br>3A<br>3A<br>3A<br>3A<br>3A | VARIATO<br>NO<br>NO<br>NO<br>NO<br>NO<br>NO       |             |            | icData    | Varia      |                |         |   |

Il Comune potrà gestire la creazione di questo SAL FINALE PARZIALE direttamente nella sezione di "SALDO":

Inserendo il valore di percentuale parziale verrà creato un SAL parziale (denominato SALDO-COVID) pari alla percentuale indicata e verrà di conseguenza modificato il SALDO con la percentuale rimanente: in questo caso ad esempio verrà creato un SAL FINALE PARZIALE del 22% invece che del canonico 30% e verrà modificato il SALDO affinché possa essere utilizzato per liquidare il restante 8%.

Il sistema offrirà anche la possibilità di resettare la scelta, andando a ripristinare la struttura di SAL canonica.

| 30%          | 22%         | 6                 |              |            |  |  |  |  |  |
|--------------|-------------|-------------------|--------------|------------|--|--|--|--|--|
| III SAL      | SALDO COMP  | ╞╾┛               |              |            |  |  |  |  |  |
| € 27.899,95  | € 29.654,26 | 5                 |              |            |  |  |  |  |  |
| € 0,00       | € 0,00      | Posotta SAL Covid |              |            |  |  |  |  |  |
| € 0,00       | € 0,00      | )                 | AL COVID     |            |  |  |  |  |  |
| € 27.899,95  | € 29.654,26 | j                 |              |            |  |  |  |  |  |
|              |             |                   |              |            |  |  |  |  |  |
|              |             |                   |              |            |  |  |  |  |  |
|              |             |                   |              |            |  |  |  |  |  |
|              |             |                   |              |            |  |  |  |  |  |
|              |             |                   |              |            |  |  |  |  |  |
|              |             |                   |              |            |  |  |  |  |  |
|              |             |                   |              |            |  |  |  |  |  |
| 001419282019 | )           |                   |              |            |  |  |  |  |  |
|              |             |                   |              |            |  |  |  |  |  |
|              |             |                   |              |            |  |  |  |  |  |
| MPORTO       | CODICE NN   | VARIATO           |              |            |  |  |  |  |  |
| € 0,00       | 3D          | NO                |              |            |  |  |  |  |  |
| € 26.175,73  | 3B          | NO                |              |            |  |  |  |  |  |
| € 1.220,00   | 3A          | NO                |              |            |  |  |  |  |  |
| € 0,00       | 3A          | NO                |              |            |  |  |  |  |  |
| € 0,00       | 3A          | NO                |              |            |  |  |  |  |  |
| € 0,00       | 3A          | NO                |              |            |  |  |  |  |  |
| € 244,00     | 3A          | NO                |              |            |  |  |  |  |  |
| € 366,00     | 3A          | NO                |              |            |  |  |  |  |  |
| € 1.102,02   | 3A          | NO                |              |            |  |  |  |  |  |
| € 0,00       | 3A          | NO                |              |            |  |  |  |  |  |
| € 256,20     | 3A          | NO                |              |            |  |  |  |  |  |
| € 0,00       | 3A          | NO                |              |            |  |  |  |  |  |
| € 290,31     | 3A          | NO                |              |            |  |  |  |  |  |
| € 0,00       | 3C          | SI                |              |            |  |  |  |  |  |
| € 29.654,20  |             |                   |              |            |  |  |  |  |  |
|              |             |                   |              |            |  |  |  |  |  |
| ne Fini AB   | SALDO-COVID | SA_DO             | ImportedData | ConfigData |  |  |  |  |  |
|              |             | _                 |              |            |  |  |  |  |  |

Il medesimo foglio di calcolo è in grado di recepire la percentuale di avanzamento lavori indicata nel campo note del SAL e effettuare la modifica di cui al paragrafo precedente in automatico, così da non richiedere alcun intervento al tecnico dell'Ufficio Ricostruzione.